Problem 1 – Reflecting the Exponential Function

**Student Activity** 

**Exponential Reflections** 

Enter the equation  $y = e^x$  on the y= screen. Then press window and change the following parameters: Xmax=5 and Ymax=5. Leave all others the same. Press graph to observe its graph.

1. What would the inverse of this graph look like?

| ∎NY18e <sup>X</sup>                       |
|-------------------------------------------|
| ■ Y2=<br>■ Y3=<br>■ Y4=<br>■ Y5=<br>■ Y6= |
|                                           |

Name

Class

Recall that an inverse of a function if found when the input (x) is switched with the output (y).

Press [2nd] [table] to access a table of values for your function.

2. Record the y-values under the original y-value column in the table below.

Next record the inverses of each point by switching the x- and y-values and recording the results in the inverse columns in the table below.

| Original <i>x</i> -value | Original <i>y</i> -value | Inverse <i>x</i> -value | Inverse <i>y</i> -value |
|--------------------------|--------------------------|-------------------------|-------------------------|
| -2                       |                          |                         |                         |
| -1                       |                          |                         |                         |
| 0                        |                          |                         |                         |
| 1                        |                          |                         |                         |
| 2                        |                          |                         |                         |
| 3                        |                          |                         |                         |

Now, plot out these inverse points by pressing [stat] enter and entering the inverse values in L1 and L2.

To set up the scatter plot of the two lists, press [2nd] [stat plot] and match the screen to the right. Now press graph to observe the plotted values.

| PRESS [<] OR [>] TO SELECT AN OPTION |  |
|--------------------------------------|--|
| Plot1 Plot2 Plot3                    |  |
| On Off                               |  |
| Туре: 🚾 🗠 љ. 💁 🗠                     |  |
| Xlist:L1                             |  |
| Ylist:L2                             |  |
| Mark :🖸 + •                          |  |
| Color: MAGENTA 🐼                     |  |
|                                      |  |
|                                      |  |
|                                      |  |

NORMAL FLOAT AUTO REAL RADIAN MP 👘

NORMAL FLOAT AUTO REAL RADIAN MP Plot1 Plot2 Plot3 . . . . . . . . . . . . . .

NY 7=

| NORMAL<br>Press + | FLOAT AL<br>For at61 | ITO REAL | RADIAN | MP |   |
|-------------------|----------------------|----------|--------|----|---|
| X                 | Y1                   |          |        |    |   |
| 0                 | 1                    |          |        |    | Г |
| 1                 | 2.7183               |          |        |    |   |
| 2                 | 7.3891               |          |        |    |   |
| 3                 | 20.086               |          |        |    |   |
| 4                 | 54.598               |          |        |    |   |
| 5                 | 148.41               |          |        |    |   |
| 6                 | 403.43               |          |        |    |   |
| 7                 | 1096.6               |          |        |    |   |
| 8                 | 2981                 |          |        |    |   |
| 9                 | 8103.1               |          |        |    |   |
| 10                | 22026                |          |        |    |   |
| X=0               |                      |          |        |    |   |

| Name  |  |
|-------|--|
| Class |  |

**3.** What do you notice about the plotted values?

Graph the equation y = x to test your observation.

**4.** Find the inverse of  $y = e^x$ . This is done by switching x and y (exchanging the input with the output) in the equation and solve for y.

Check your result by graphing this result to see if it passes through all the plotted points.

## Extension – Reflecting $y = 10^x$

Repeat the process of the activity, but use  $y = 10^{x}$ .

**5.** Find the inverse of  $y = 10^{x}$ .